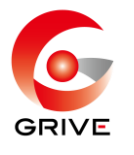

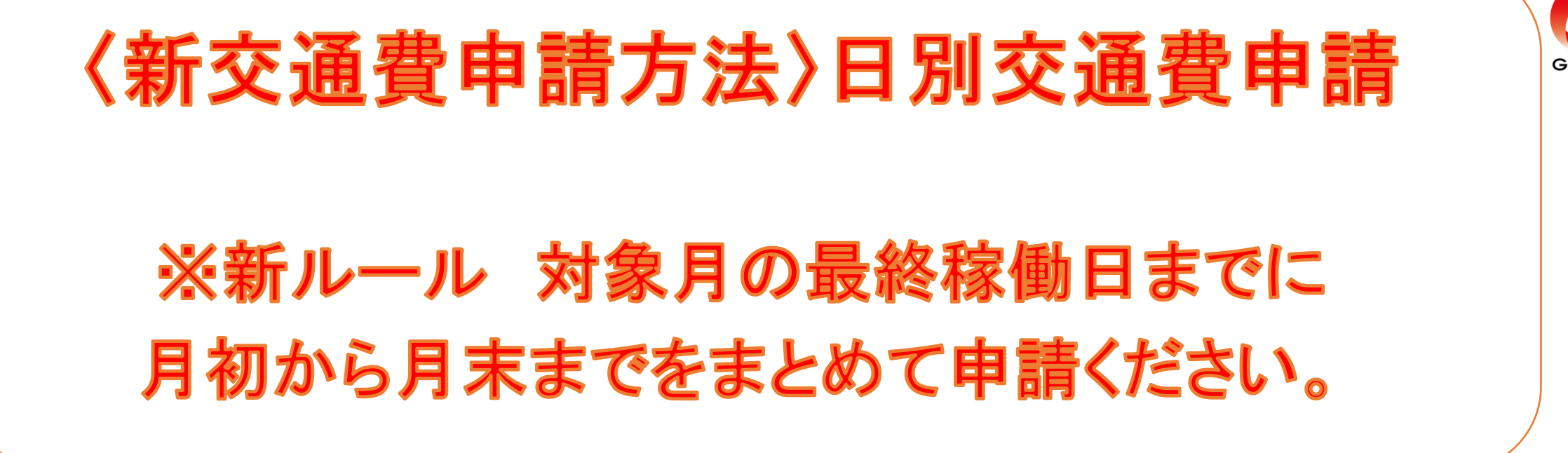

① 事前に登録していただいている「ジョブカン労務」 のURLから共通IDログインをしていただき、 『WF/経費』を選択。

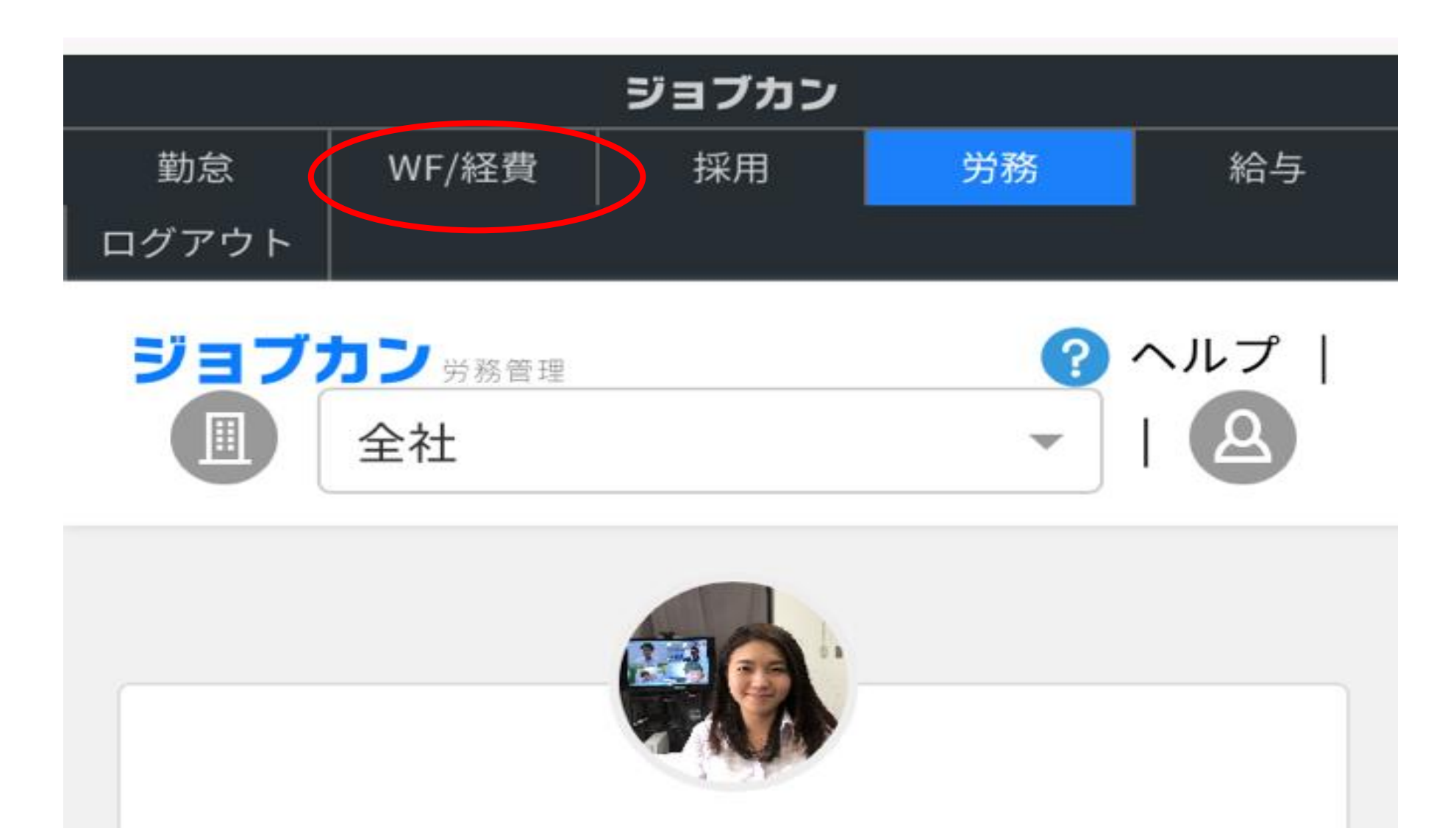

#### 吉原 三香子

G GRIVE->G4 管理部->G4-01 人事総務課

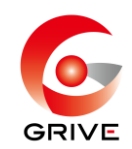

# 経費TOPの E から F 申請する Jを選択。

| ◎ ジョブカン経費精算 | logout |
|-------------|--------|
| 自分の申請一覧     |        |
| 進行中         | Q      |
| 検索結果0件です。   |        |
| 1           |        |
|             |        |
| 吉原 三香子さん    | logout |
| 正社員・準社員▼    |        |

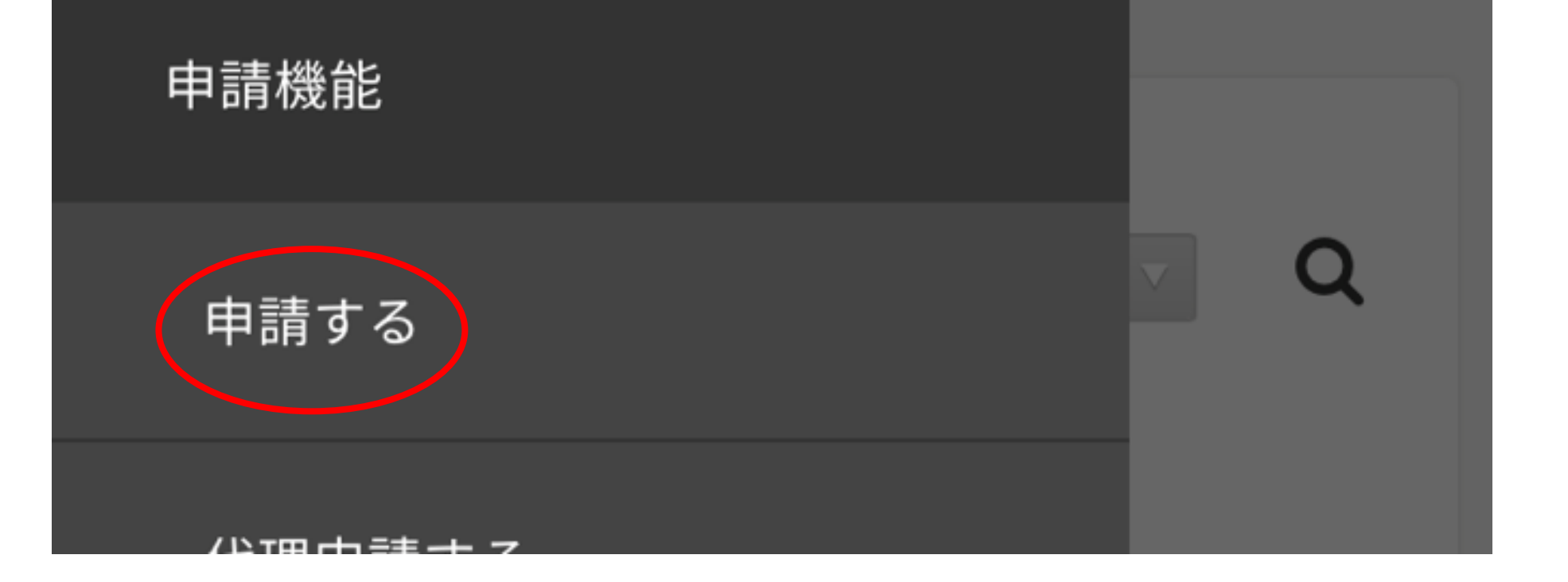

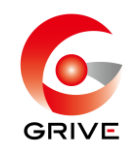

### 該当する通勤方法を選択。

申請する フォーム分類 フォームの分類で検索 × 選択したフォーム分類に属する申請フォームが表示されま す。 <2020年4月分>交通費申請 経費・精算 (私用車) 分類: 交通費申請 説明:日別の私有車通勤の交通費を申請する時に 使用して下さい 経費 精算) <2020年4月分>交通費申請 (公共交通機関) 分類: 交通費申請 説明:日別の公共交通機関の交通費を申請する時 に使用して下さい

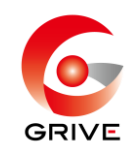

# ④内容を入力する。

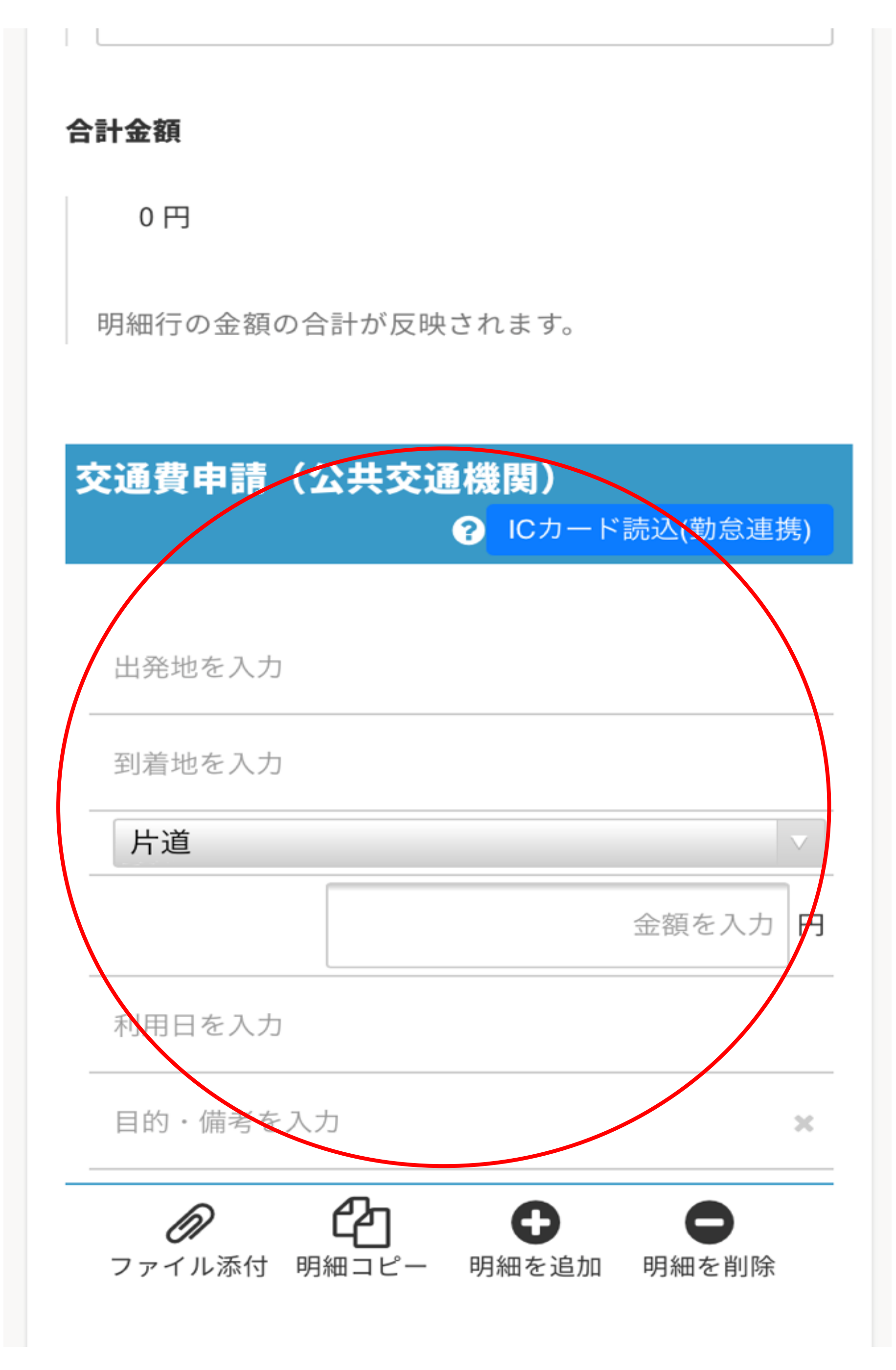

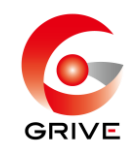

# ⑤ 出発駅・到着駅・利用日を入力後、 「経路を検索」する。 <例>

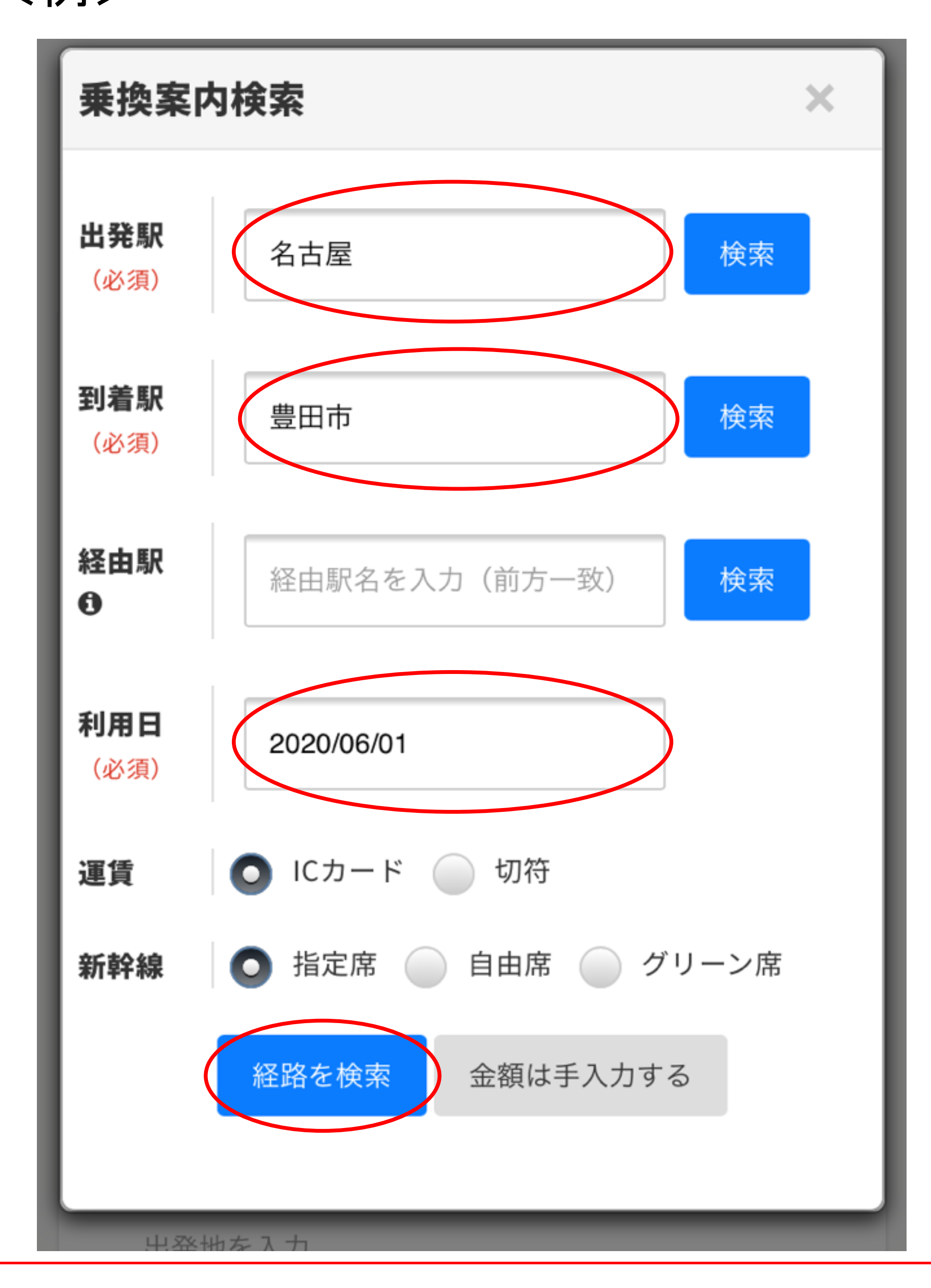

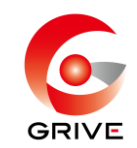

# ⑥規定に基づく、最安値料金を選択する。

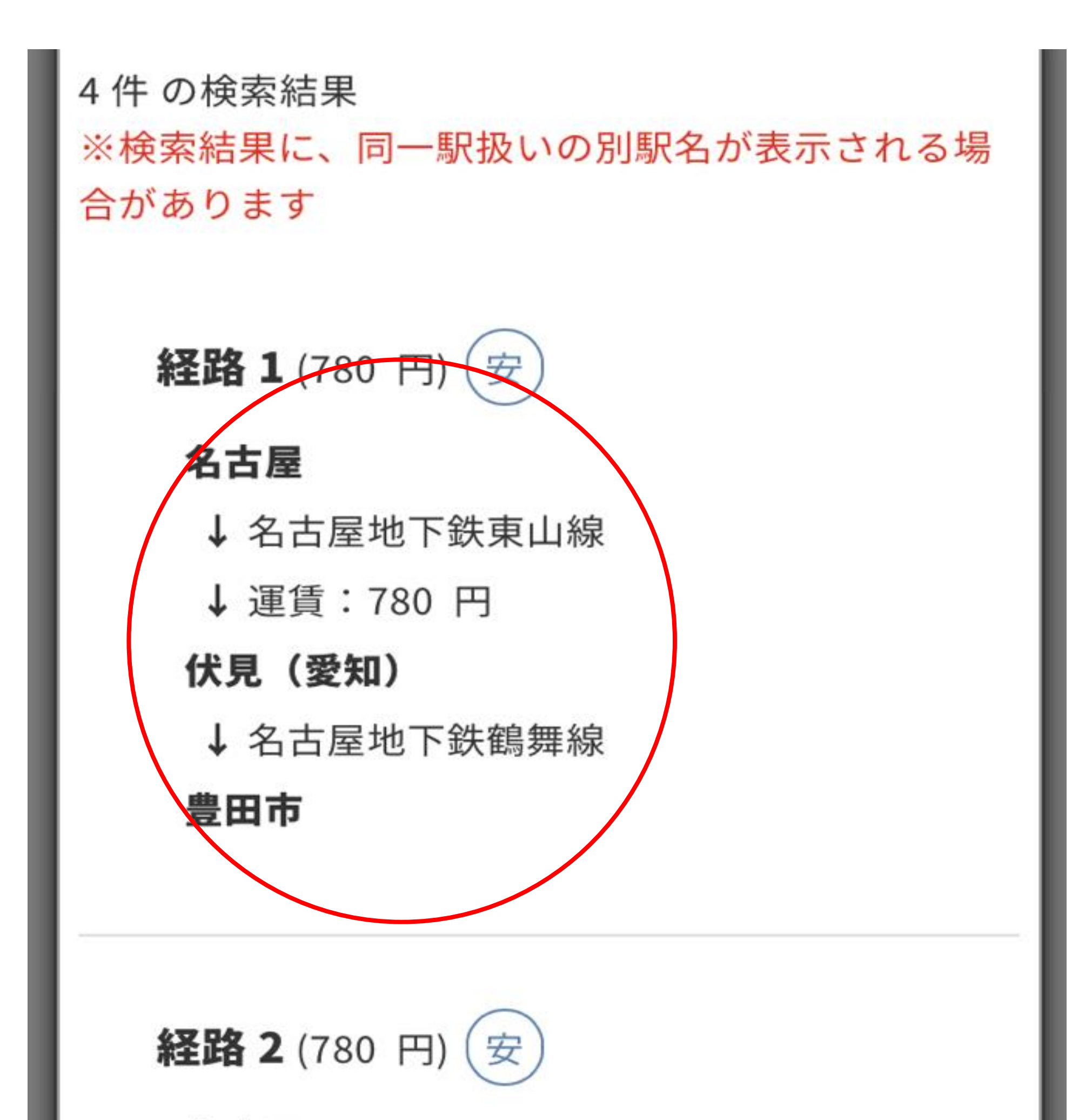

名古屋

↓ 名古屋地下鉄桜通線

↓ 運賃:780 円

#### 丸の内(名古屋市営)

↓ 名古屋地下鉄鶴舞線

豊田市

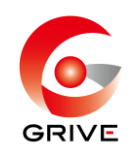

⑦ 往復を選択し、目的・備考欄の入力をする。
 (料金は自動で往復計算されます。)
 ※別日の申請がある場合は、「明細コピー」か「明細を追加」をし567を繰り返す。

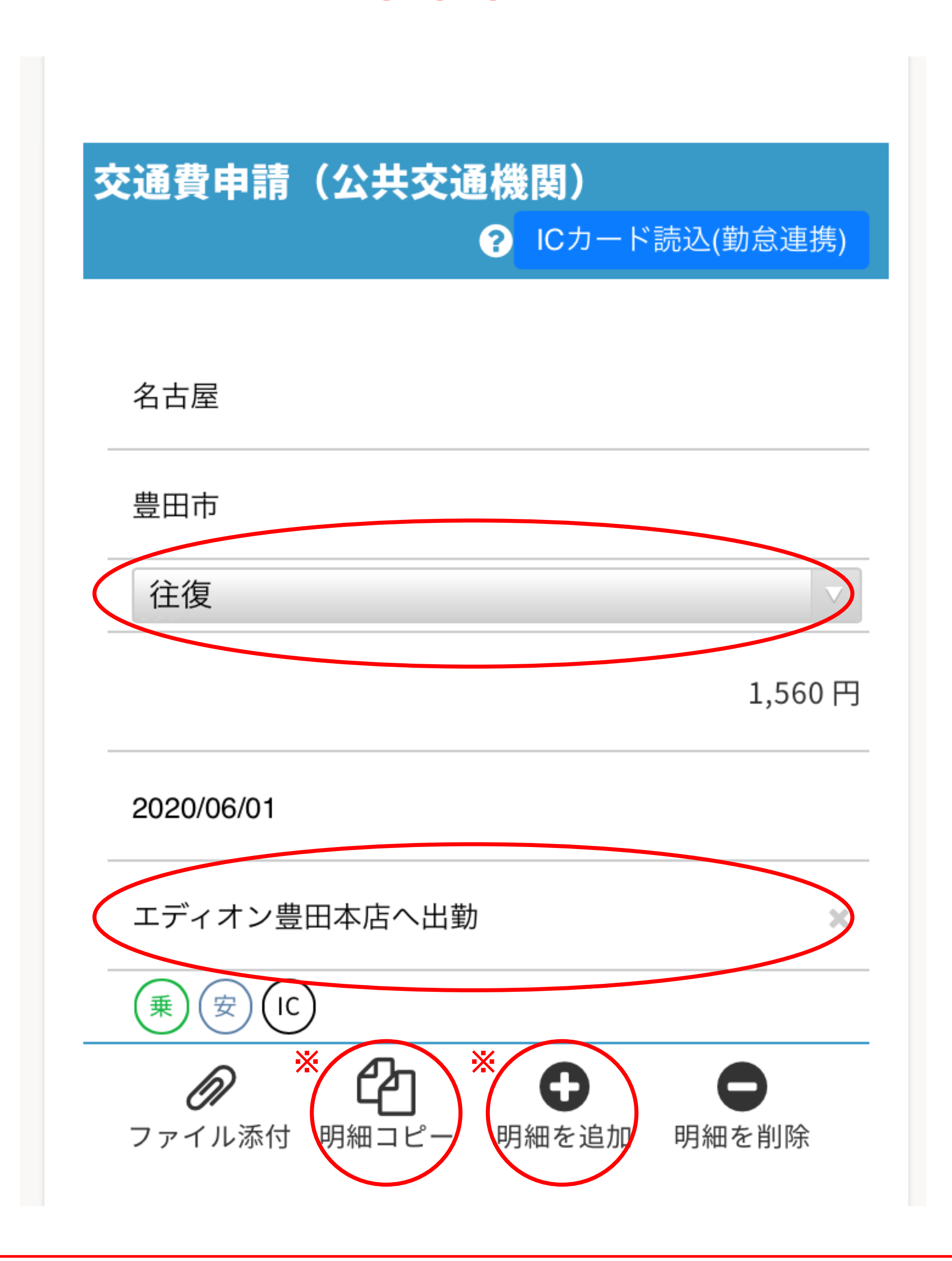

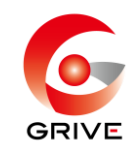

## ⑧「下書き保存」をする。

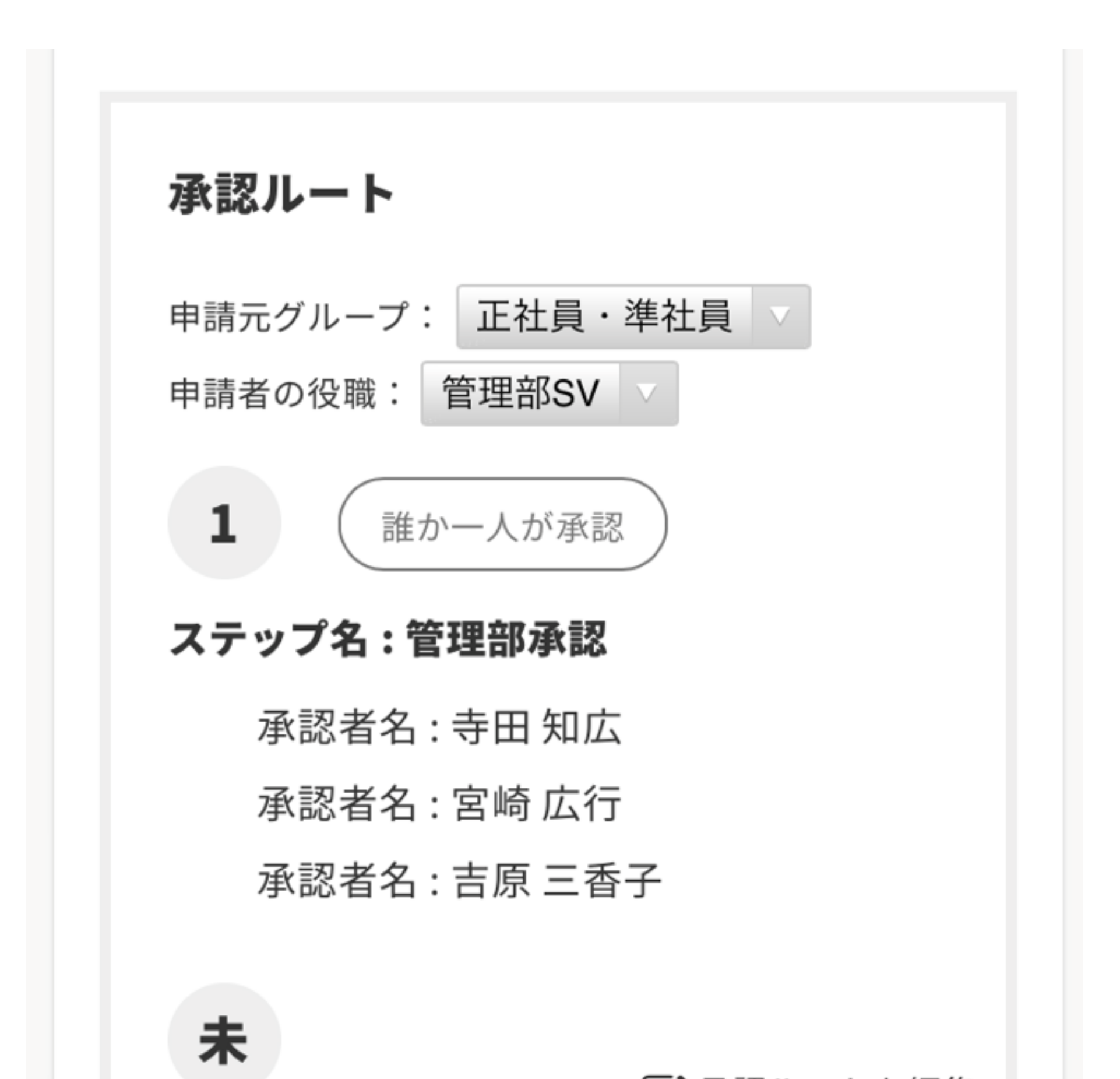

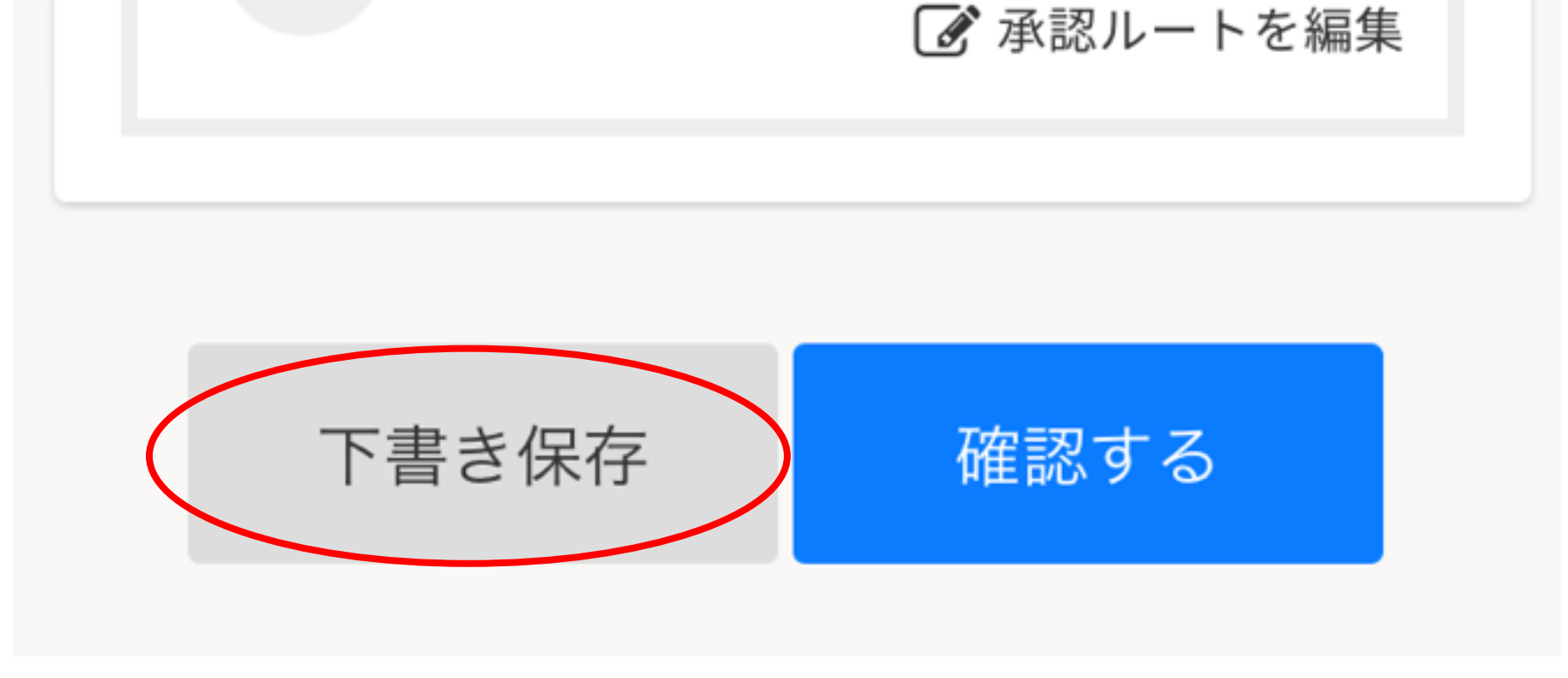

#### く対象月の最終稼働日までに・・・>

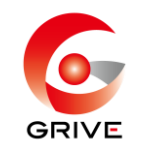

# ⑨「自分の申請一覧」(経費TOPの■) →「下書き」で保存データを選択

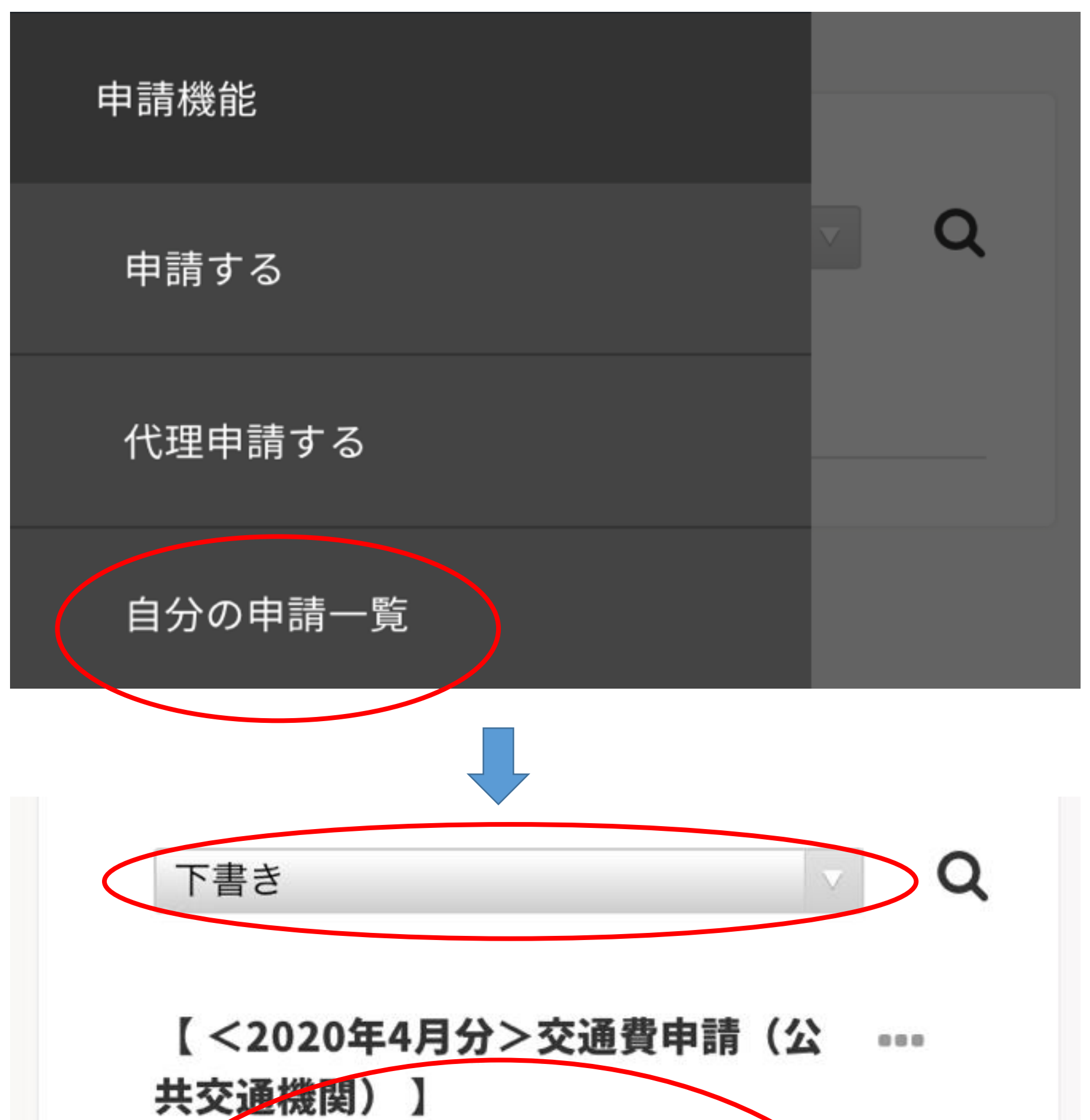

交通費申請(公共交通機関) ID: 申請者:吉原三香子 申請日時: 2020/06/15 17:43 合計金額: 3,540円 下書き

#### く対象月の最終稼働日までに・・・>

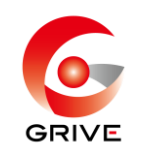

⑩申請内容に漏れや間違いが無いことを確認後、
 「確認する」→「申請する」

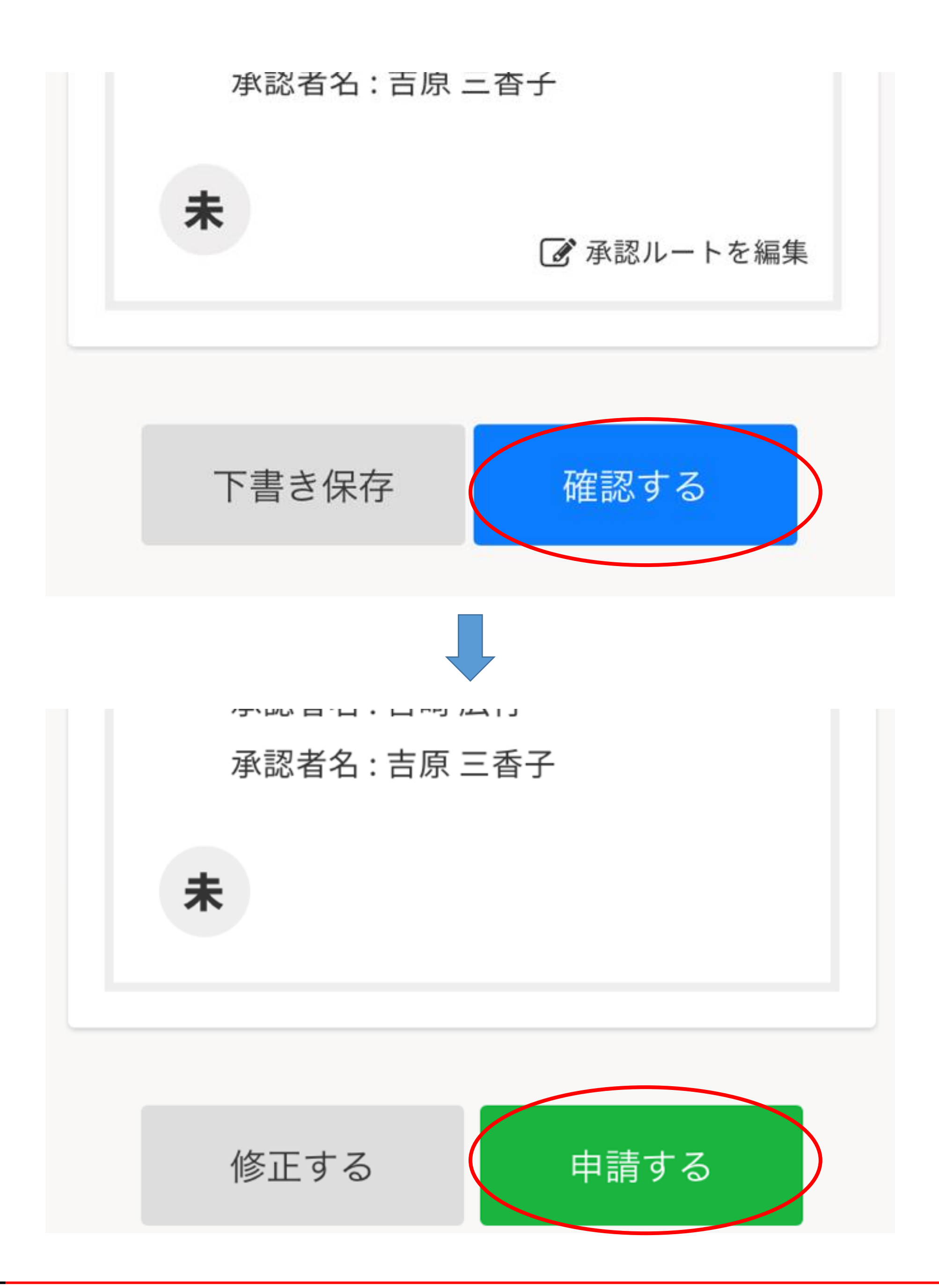

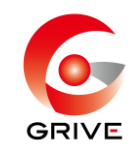

# く交通費申請の注意点>

- 対象稼働月の最終稼働日までに、月初から
  月末分をまとめて申請してください。
- ・万が一、月内の申請を忘れてしまった場合は、
  翌月第3営業日までは受付します。
- ・第3営業日までの申請を忘れてしまった場合は、
  対象稼働月分としてのお支払いは出来ません。
  その場合の申請は、翌月申請フォーマットの、
  備考欄に申請漏れ内容を記載し、申請してください。
  支払いも翌月分と合算になります。